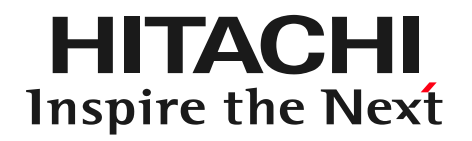

# Flow of creating a flood area map using DioVISTA/FloodOur

#### ゆ株式会社日立パワーソリューションズ

Provide information technology to respond to the increased risk of heavy rain and flooding due to climate change

| product | DioVISTA / Flood              | DioVISTA / Storm                               |
|---------|-------------------------------|------------------------------------------------|
| purpose | Flood analysis and prediction | Visualization of analysis and observation data |
| image   |                               | <image/>                                       |
| Launch  | June 2006 ~                   | August 2014 ~                                  |

2

## Support for flood analysis Work

- DioVISTA/Flood
- Compliant with the Immersion Drawing Manual (4th Edition)
- High-speed calculation with proprietary Dynamic DDM technology
  - Patented (Japan, USA, China)
  - Optimized for 64-bit CPUs
  - Approximately 48~68 times faster than conventional (compared to our company)
- Easy operation integrated with GIS
  Please refer to the next page and later

#### Ingest river data

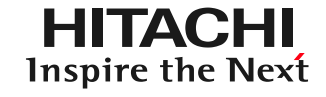

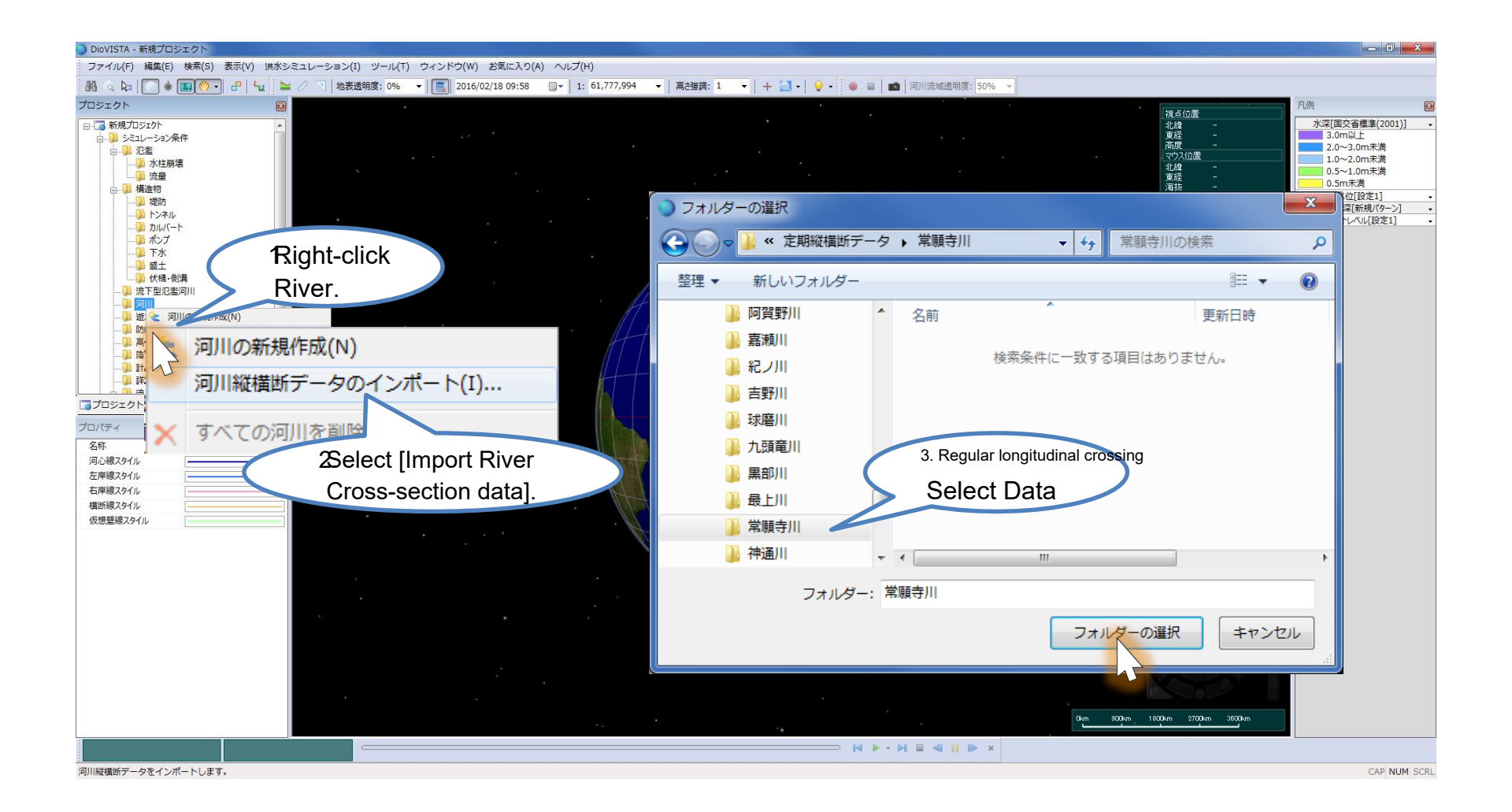

#### Ingest river data

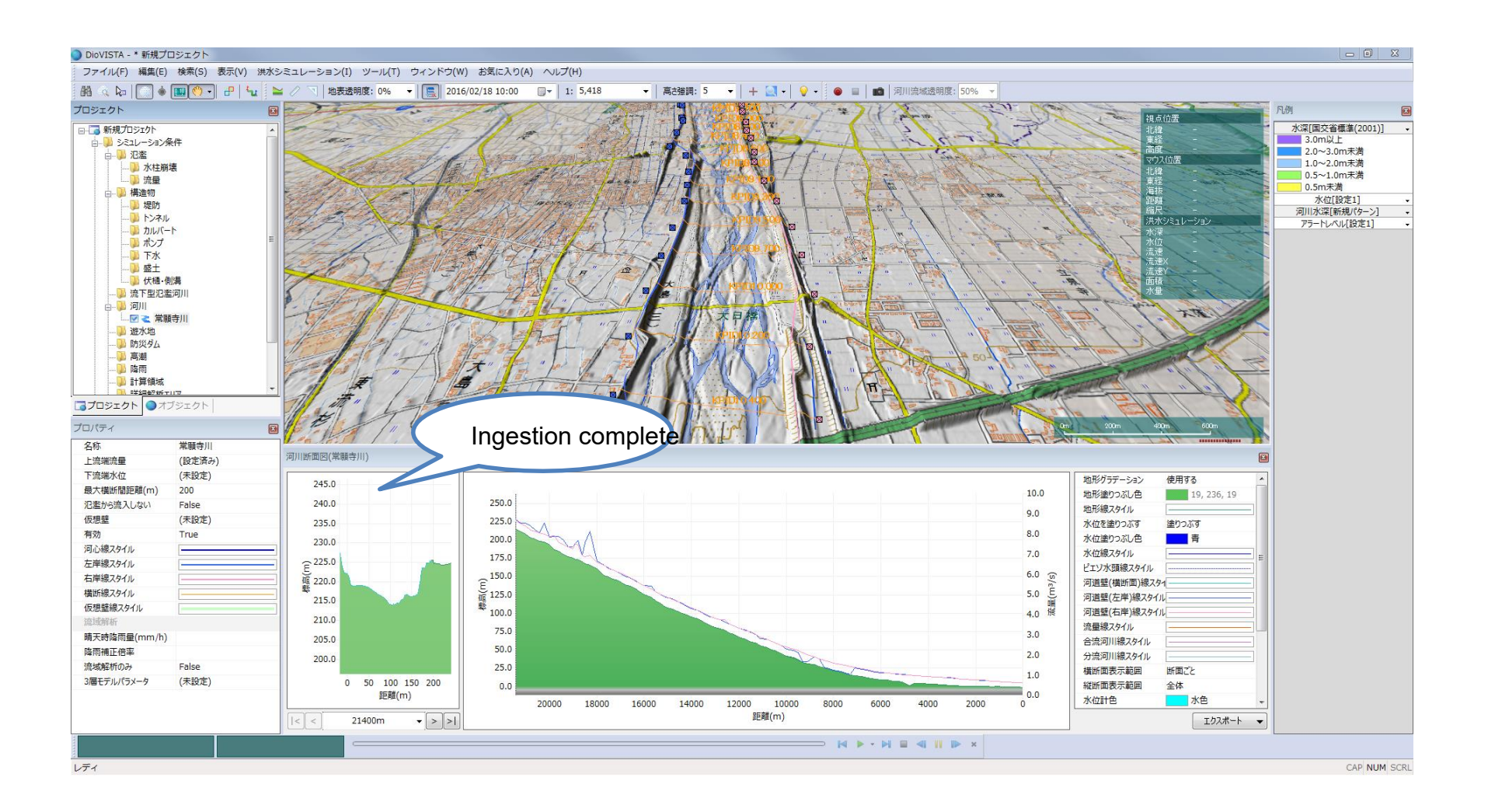

HITACHI Inspire the Next

#### Review cross-sections<sup>HITACHI</sup> nspire the Next

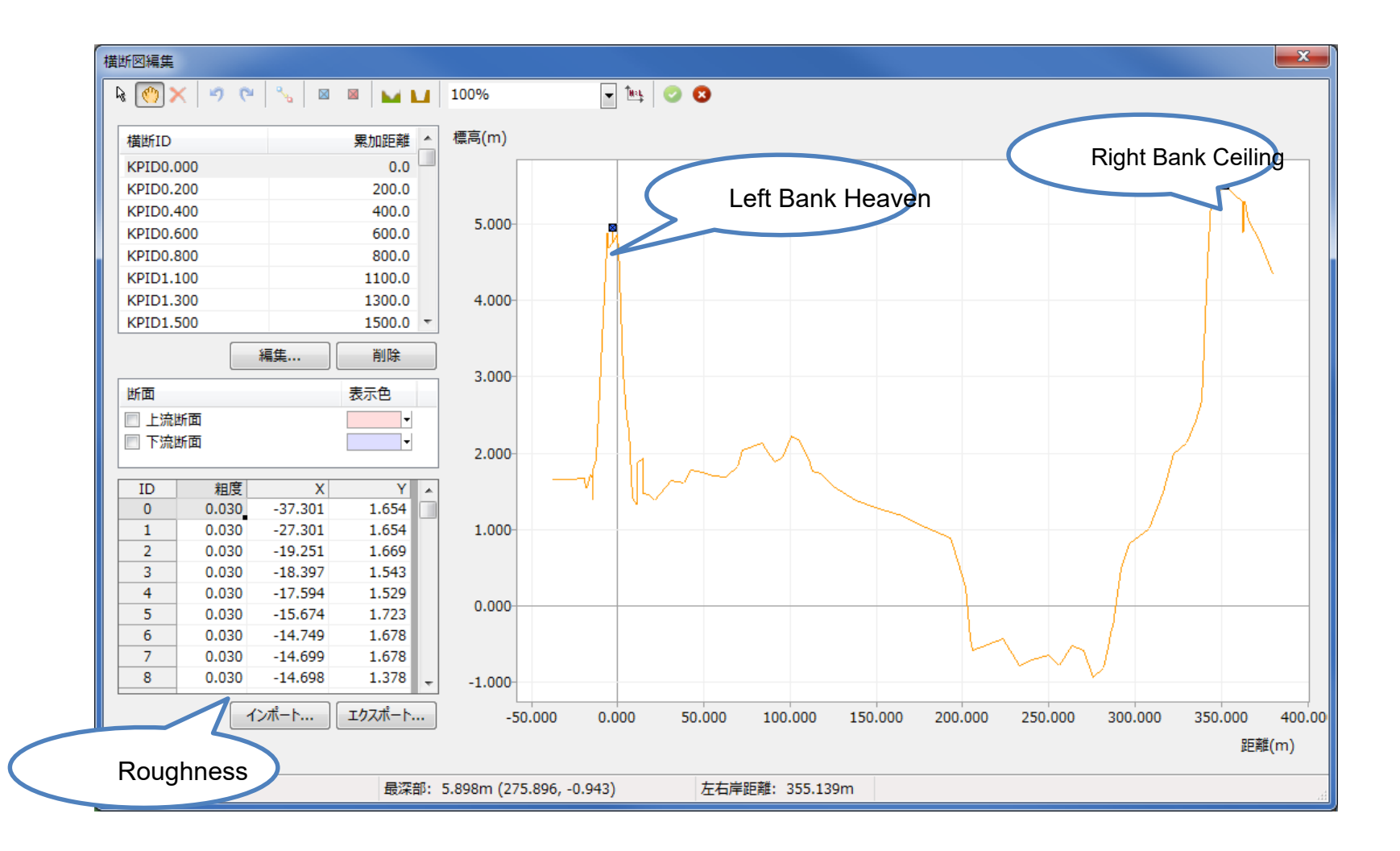

#### Review profile views HITACHI Inspire the Next

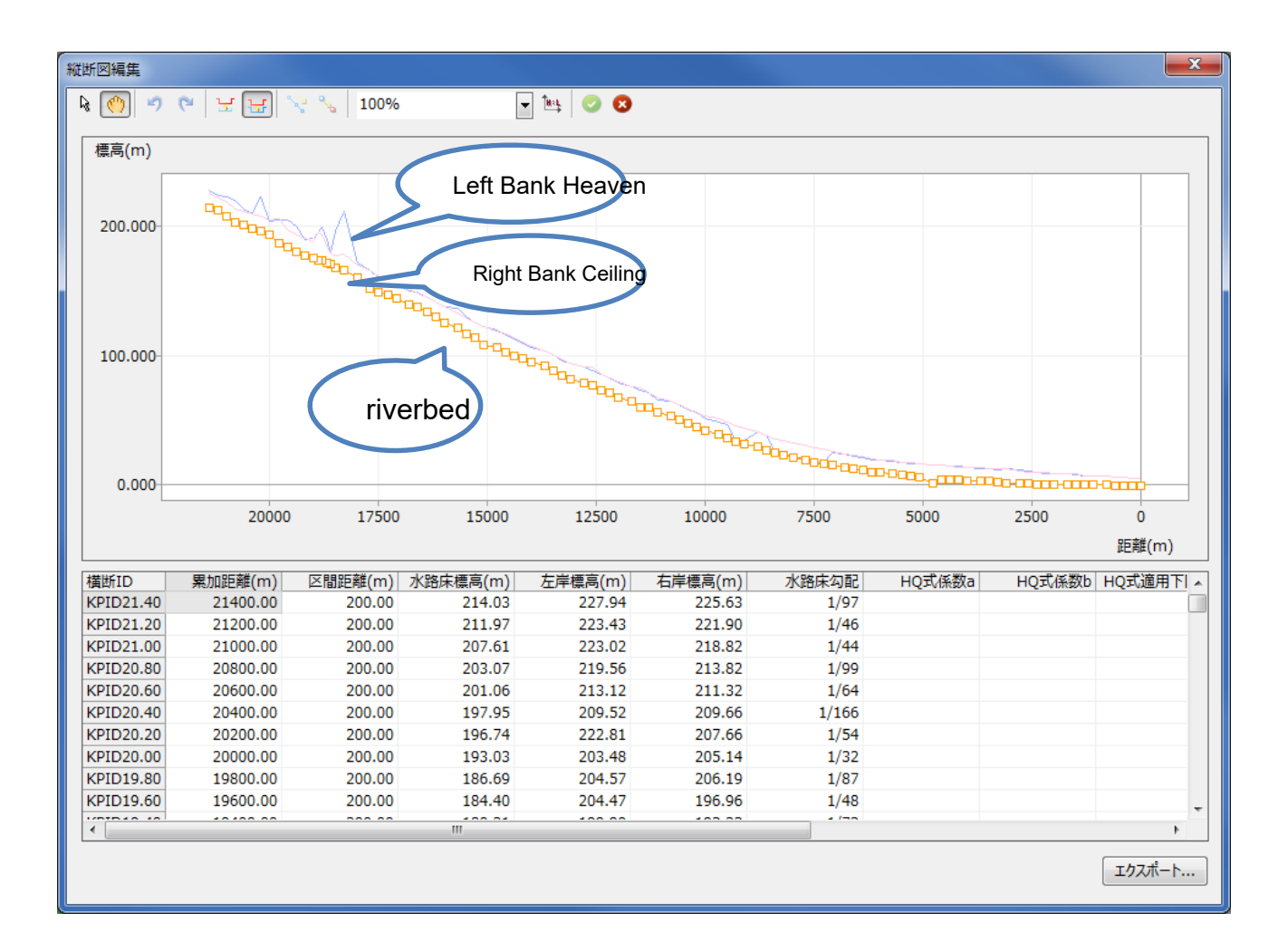

#### Create a breakage point the Next

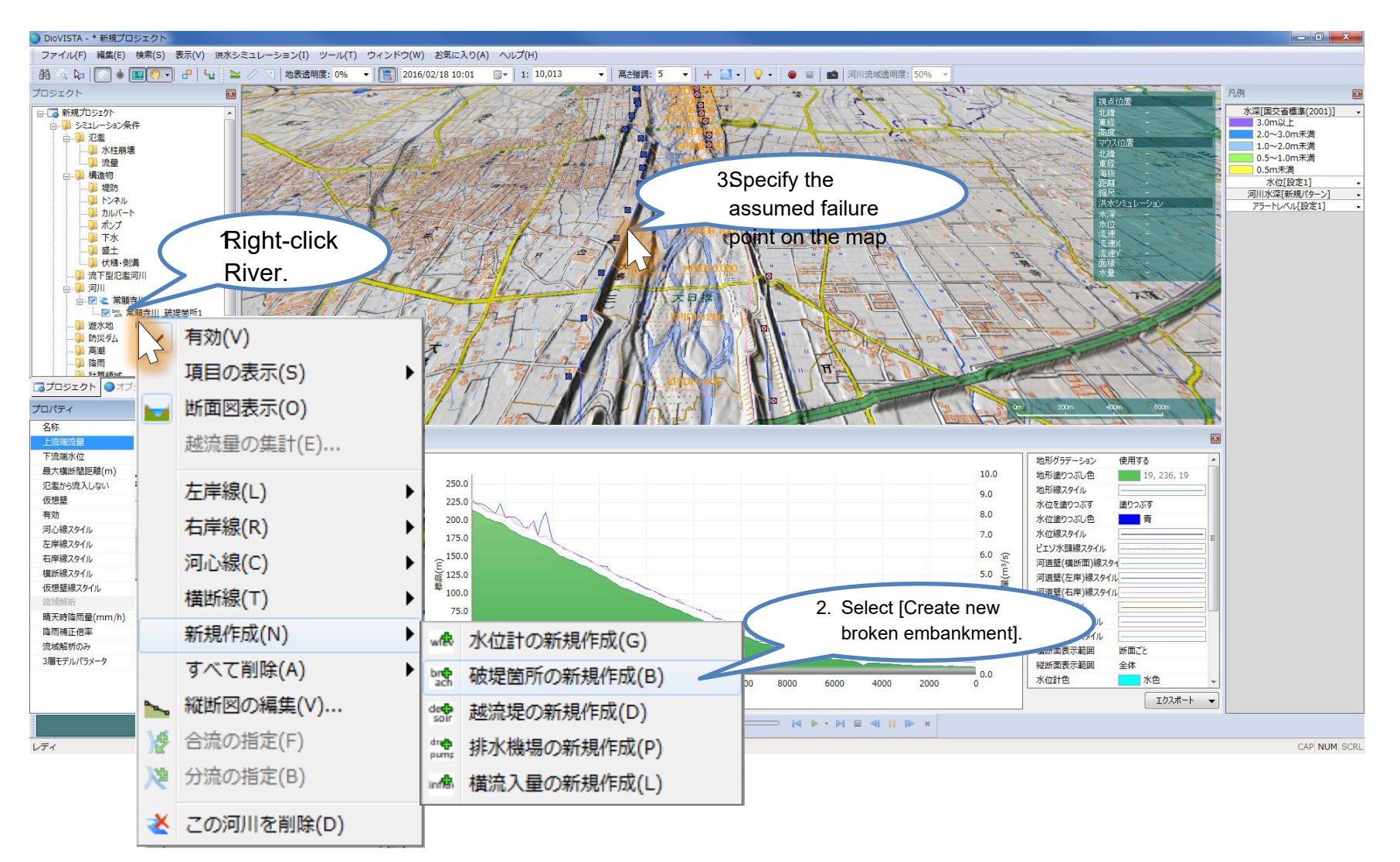

#### Calculation execution re the Next

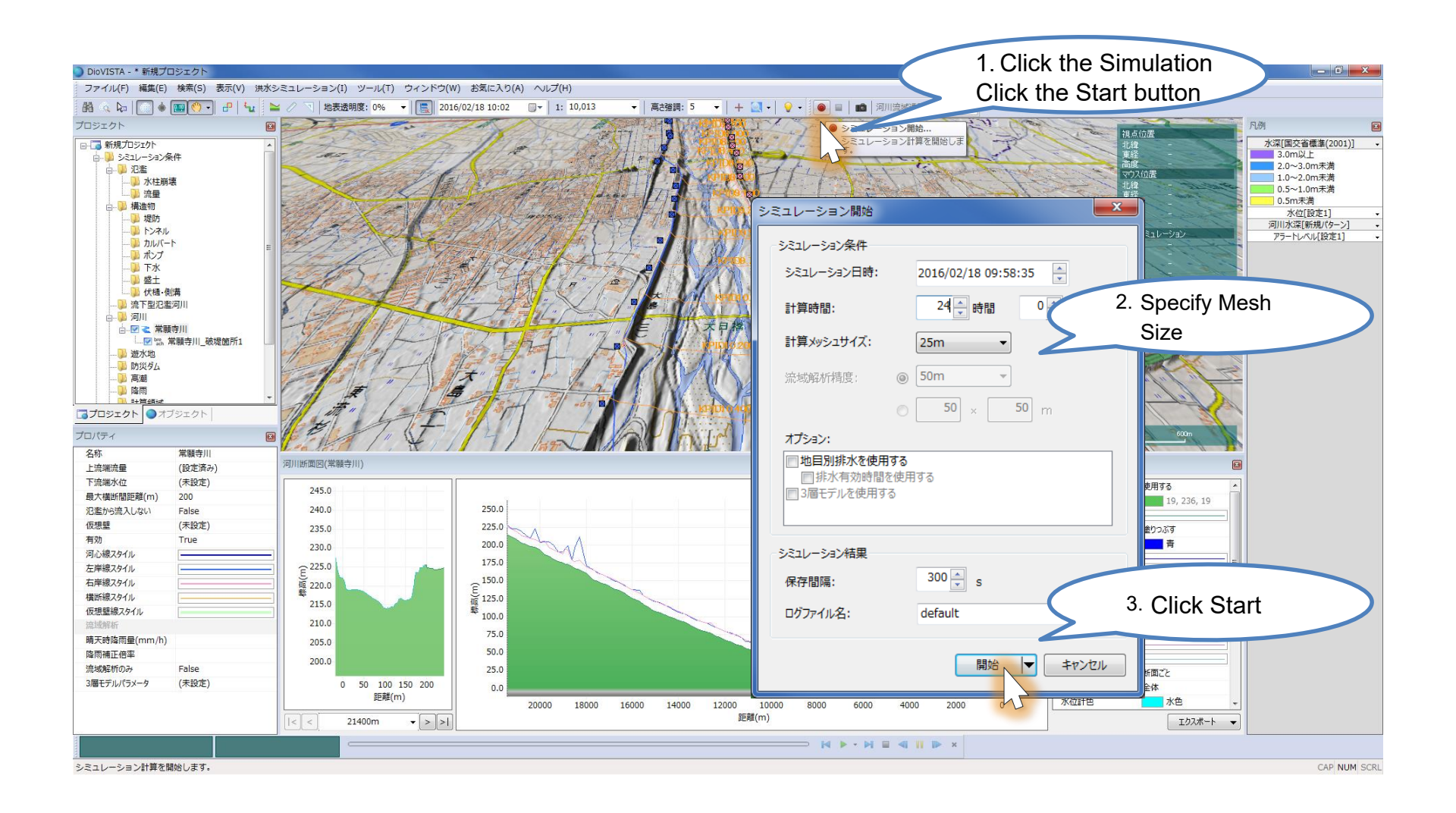

#### Calculating ...

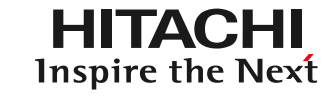

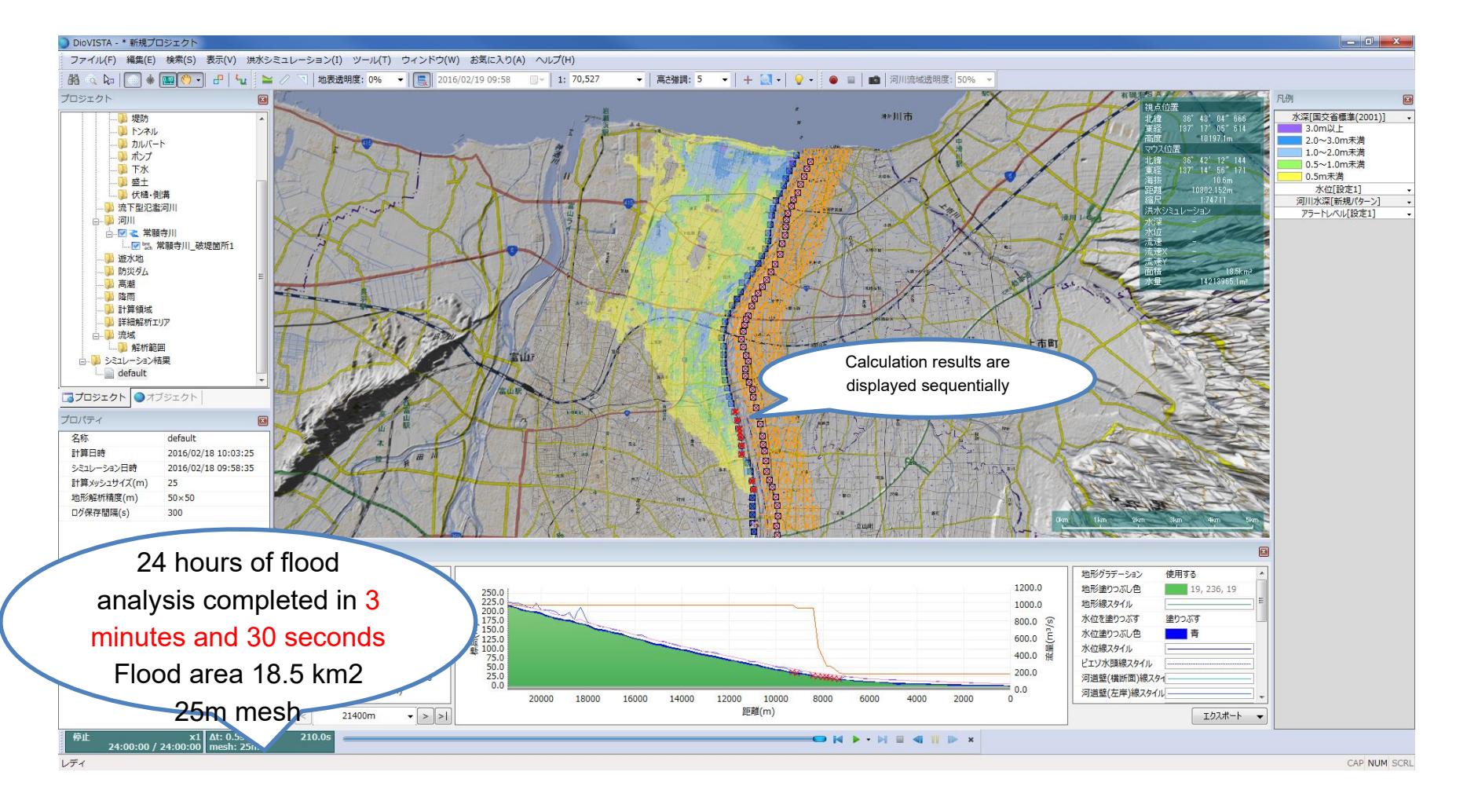

The basic formula can be used in accordance with the Flood Inundation Area Drawing Manual (4th Edition). <a href="http://www.mlit.go.jp/river/shishin\_guideline/pdf/manual\_kouzuishinsui\_1507.pdf">http://www.mlit.go.jp/river/shishin\_guideline/pdf/manual\_kouzuishinsui\_1507.pdf</a>

10

#### Creation of deliverab

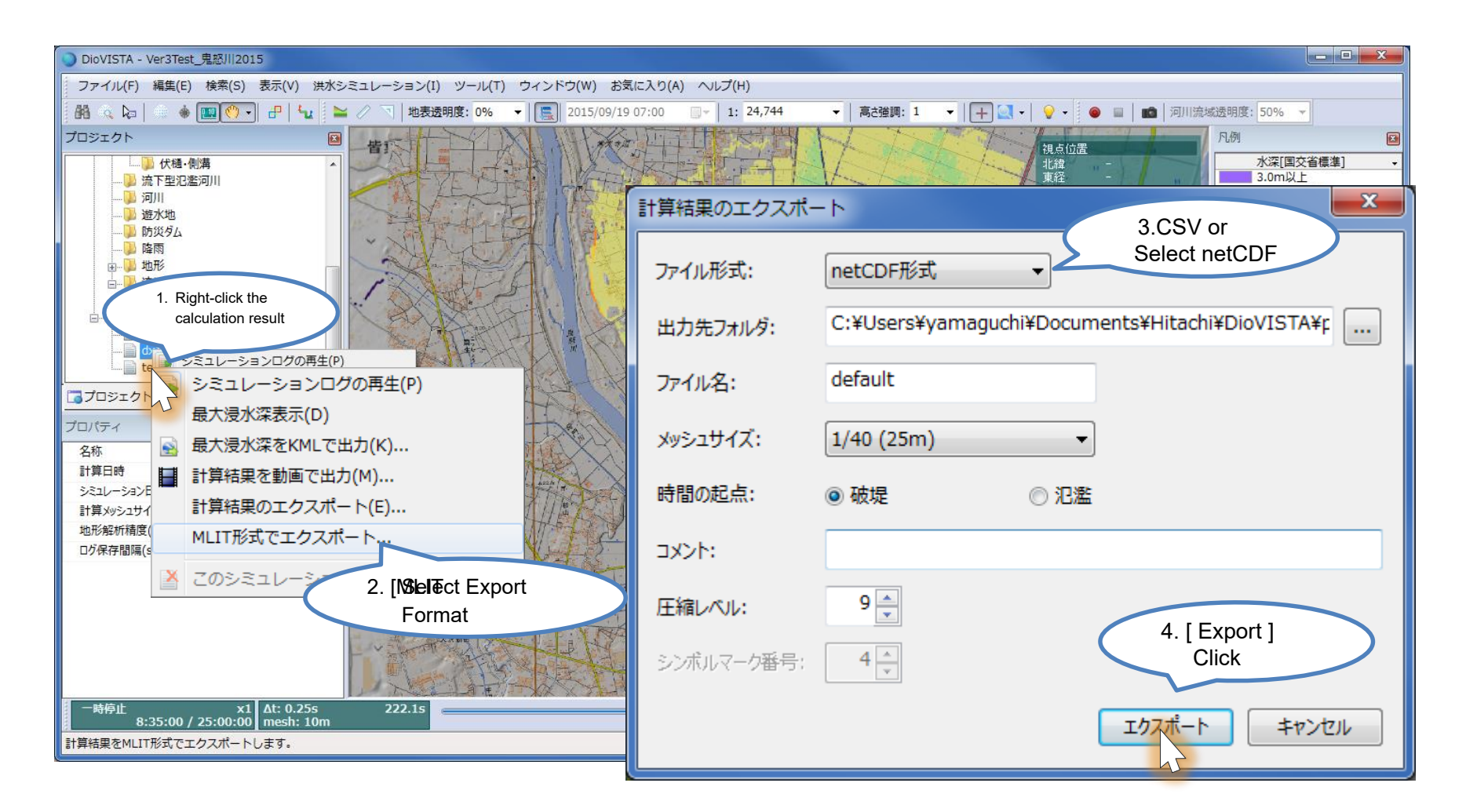

CSV and NetCDF output compliant with the Guidelines for Digitization of Flood Area Map Data (2nd Edition) is possible. http://www.mlit.go.jp/common/001097667.pdf

## Also supports batch processing

- Run all BP001~ BP100 projects in the current directory
  - Convert to NetCDF further
  - Current directory: C:\work\result1\
  - Destination: D:¥ Delivery ¥1234567890 BP001

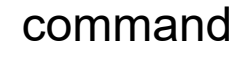

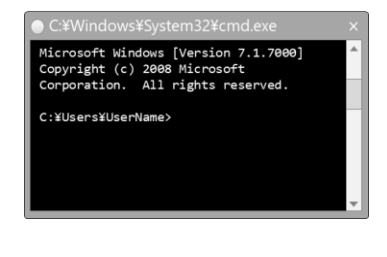

cd C:¥work¥result1¥ for /d %%f in (BP???) do ( dfsCalc64.exe %%f¥%%f.fsxproj dfsConv64.exe nc %%f¥%%f )

### Confirmation of deliverable Sire the Next

Visualization with DioVISTA/Storm,

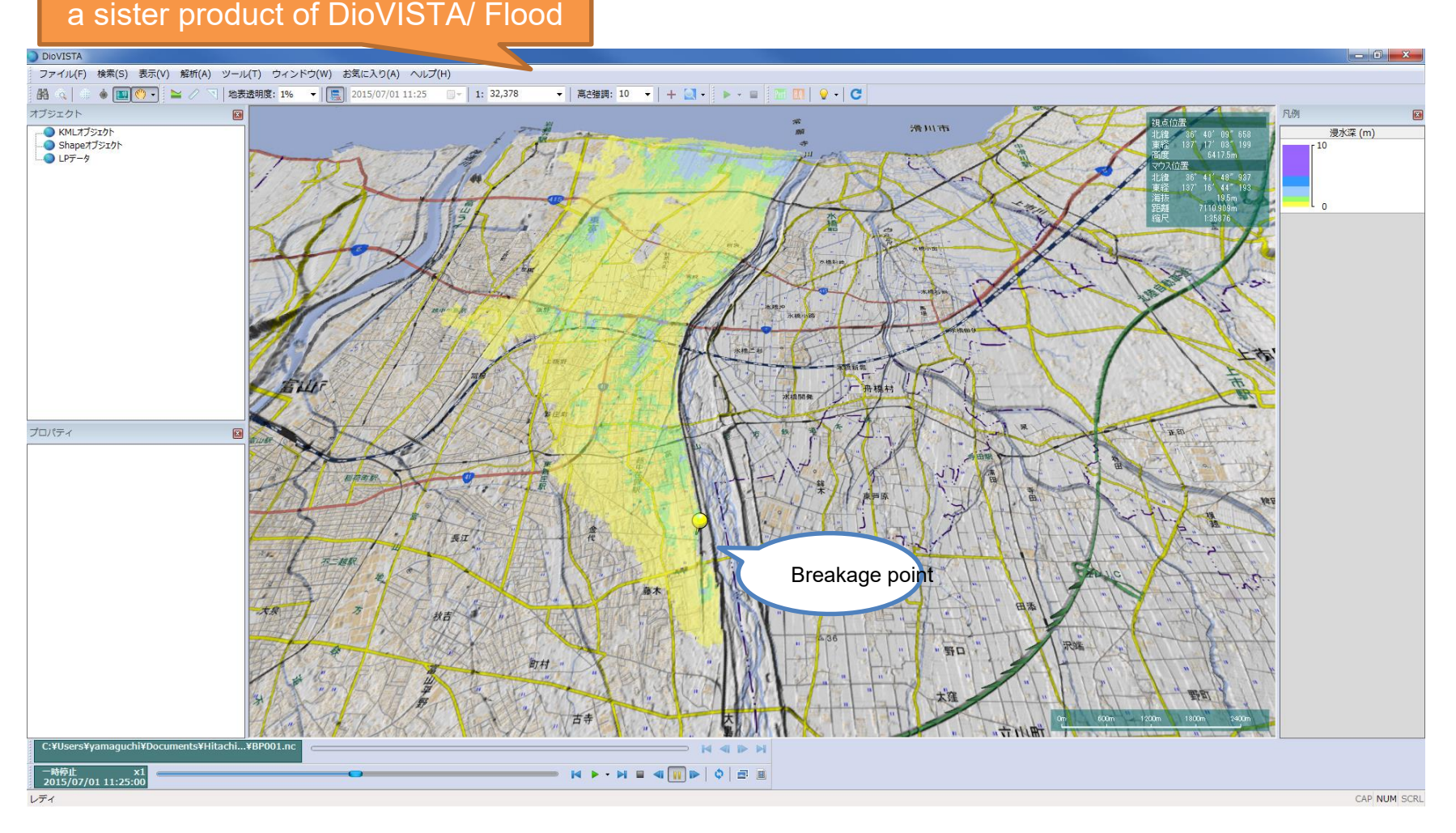

Visualize NetCDF compliant with the Guidelines for Digitization of Flood Area Map Data (2nd Edition) DioVISTA/Storm <u>http://www.hitachi-power-solutions.com/products/product03/p03\_61.html</u>

13